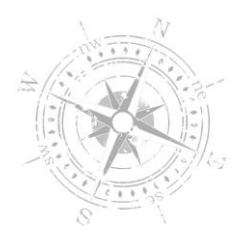

## **UPLOADING TO CLIENT REPOSITORY**

- 1. Menu
- 2. Client Repository
- 3. Select product type (example: Tracker IRS Reporting)
- 4. Select product group (example: Functional Data)
- 5. Enter a Document Title and Notes (example: Dependent Data, 2018 dependents information for all EIN's)
- 6. Choose File from your computer you would like to securely deliver
- 7. Click UPLOAD ALL
- 8. Email your NHCR contact to notify them of the upload

| Menu 🔶 C 🕞 🖈                                  | Document Repository                          |                    |
|-----------------------------------------------|----------------------------------------------|--------------------|
| Welcome<br>Change Password                    | DOCUMENTS                                    | UPLOAD             |
| Navigate University                           | Upload Details                               |                    |
| Message Center                                | Tracker IRS Reporting                        | •                  |
| <ul> <li>Billing</li> </ul>                   | - Functional Data                            |                    |
| Universal Application                         | Document Title                               |                    |
| Compliance Communications     Functional Data | Title is a required field.                   |                    |
| Concierge Services                            | Notes Plass provide a comment for your file. | 0/256              |
| Newsletter                                    | Choose Files No file chosen                  |                    |
| Custom Partner                                |                                              |                    |
| ▶ Benefit Plans                               | Document Queue (0 items)                     |                    |
| Client Repository                             | Description Title (* N                       | stee Status Action |
|                                               |                                              |                    |

Please contact the Care Team if you are unable to access the screenshot above:

Call 855-742-7427 ext. 2 or Email careteam@navigatehcr.com